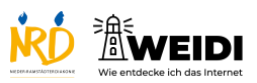

| Schritte                                                                                                    | Bilder            |
|----------------------------------------------------------------------------------------------------|-------------------|
| Schritt 1<br>In diesem Artikel zeigen wir Dir die<br>NRD-Webseite.<br>Dort kannst Du dich über die NRD<br>informieren.<br>Es gibt viele Informationen zu finden.<br>Scrolle nach unten und schaue Dir die<br>Blöcke an. |                   |
| Dann bekommst Du einen Überblick.                                                                                                    |                   |
| Schritt 2<br>Scrolle wieder nach oben.                                                                                                    |                   |
| Schritt 3                                                                                                    | The second second |
| In der orangenen Zeile findest Du<br>verschiedene Kategorien.<br>Zum Beispiel: Angebote oder<br>Veranstaltungen der NRD.                                                                                                |                   |
| Schritt 4                                                                                                    |                   |
| Wenn Du etwas Bestimmtes suchen<br>willst,<br>dann tippe auf das weiße Feld.<br>Tippe auf der Tastatur, was Du suchen                                                                                                   |                   |
| willst.                                                                                                    |                   |

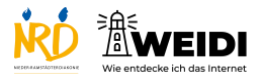

Internet Basis: NRD Webseite

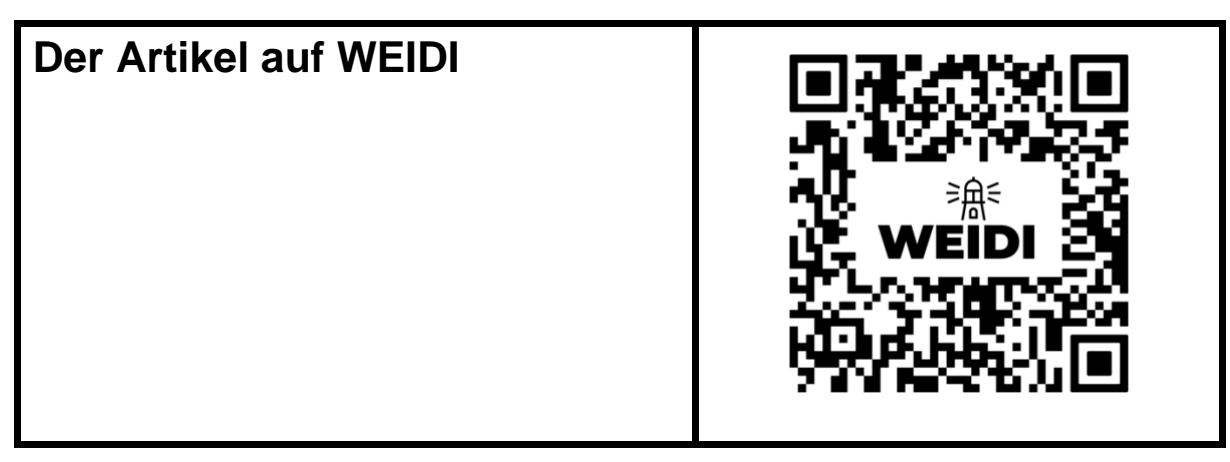